### Summary

- R-ION Utilities is an upper version of Sox-to-Serial Utilities and developed by Ontrol.
   This utilities bring new feature different from to Sox-To-Serial Utilities.
- This utilities includes the following enhancements:
  - Download new application
  - Download new Firmware
  - Automatically Com PORT detection
- This features benefits are:
  - Easy Commissioning
  - Save Engineering Time
  - Quick and Easy Maintenance
  - Less Knowledge Require

1/14

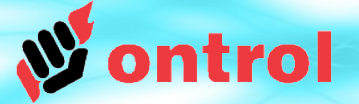

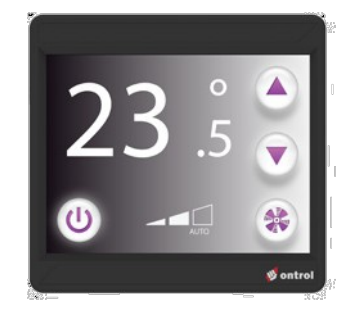

## Contents

### Page

| 1 | Installing R-ION Utilities                      |
|---|-------------------------------------------------|
| 2 | Running R-ION Utilities                         |
| 3 | <b>R-ION Utilities: Sox-to-Serial</b>           |
| 4 | R-ION Utilities: Application Files<br>Download  |
| 5 | <b>R-ION Utilities: Firmware Files Download</b> |

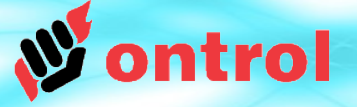

### Installing R-ION Utilities

• R-ION Utilities can be download on www.ontrol.com website.

You can find this software on page of R-ION product (https://www.ontrol.com/rion)

• After Downloading, unzip the file and keep folder on your hard disk. Prefer location **{niagara-install-folder}/sedona/ontrol/**.

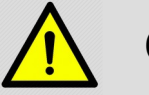

### CAUTION

 The path should not contain any spaces or non-english characters (illegal path example : C:\Users\John Doe\Documents\Desktop\R-ION\_Firmware)

• Requires Java 32-bit or 64-bit to be installed on your machine.

|                            |                            | > This P | C → Wind      | dows (C:) > Niagara > Niagara-3. | 8.401 > sedona > ontrol |                 |      |
|----------------------------|----------------------------|----------|---------------|----------------------------------|-------------------------|-----------------|------|
|                            |                            |          |               | Name                             | Date modified           | Туре            | Size |
| Name                       | ^ Date modified            | Move     |               | fontBank                         | 25.03.2019 08:21        | File folder     |      |
| Name                       | bate mounicu               |          | 7             | 🔜 imageBank                      | 10.04.2019 14:00        | File folder     |      |
| RionUtilities_v0.0.3       | 15.04.2019 09:54           |          | $\rightarrow$ | RionUtilities                    | 15.04.2019 10:02        | File folder     |      |
| 🔢 RionUtilities_v0.0.3.zip | 15.04.2019 09:32           |          | *             | ontrol.properties                | 9.04.2019 10:37         | PROPERTIES File | 1 KB |
|                            | Open                       |          | *             |                                  |                         |                 |      |
|                            | Open in new window         |          | *             |                                  |                         |                 |      |
| Unzip                      | Extract All                |          |               |                                  |                         |                 |      |
|                            | Pin to Start               |          |               |                                  |                         |                 |      |
|                            | la Move to OneDrive        |          |               |                                  |                         |                 |      |
|                            | Edit with Notepad++        |          |               |                                  |                         |                 |      |
|                            | Scan with Windows Defender |          |               |                                  |                         |                 |      |
|                            | 🖻 Share                    |          |               |                                  |                         |                 |      |

**STEP** 

Installing R-ION

Utilities

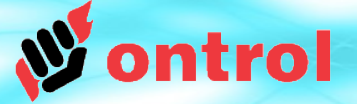

### **Running R-ION Utilities**

Running R-ION Utilities

STEP

2

- Double click to RionUtilities file and right click to *i* rionutilities.exe
- Select Run as administrator only for first running

NOTE: If you work with Windows 10; opens "Windows protected your PC" warning window, first click "More info" text, after click Run anyway button.

| This PC → W      | indows (C:) > Niagara > Niagara                                       | 1-3.8.401 > sedona > ontrol > Ric                                                                                                    | onUtilities                                              | Windows 10                                                                                                    | Windows 10                                                                                                    |
|------------------|-----------------------------------------------------------------------|----------------------------------------------------------------------------------------------------|----------------------------------------------------------|----------------------------------------------------------------------------------------------------|----------------------------------------------------------------------------------------------------|
|                  | Name ^                                                                | Date modified 15.04.2019 10:28                                                                                                    | Type<br>File folder                                      | Windows protected your PC                                                                                                    | Windows protected your PC                                                                                                    |
| *<br>*<br>*<br>* | files<br>lib<br>rion<br>fionutilities.exe<br>rionUtilities.properties | 15.04.2019 10:28<br>15.04.2019 10:28<br>15.04.2019 10:28<br>15.04.2019 10:28<br>0pen                                                                                                    | File folder<br>File folder<br>File folder<br>Application | Windows Defender SmartScreen prevented an unrecognized app from<br>starting Running this app might put your PC at risk.<br><u>More info</u> | Windows Defender SmartScreen prevented an unrecognized app from<br>starting. Running this app might put your PC at risk.<br>App: rionutilities.exe<br>Publisher. Unknown publisher |
| Å                | 1                                                                     | <ul> <li>Run as administrator</li> <li>Troubleshoot compatibility</li> <li>Grafik işlemciyle çalıştır</li> <li>Pin to Start</li> <li>Move to OneDrive</li> <li>Edit with Notepad++</li> <li>Scan with Windows Defender</li> <li>Ehre</li> <li>Pin to taskbar</li> <li>Restore previous versions</li> </ul> |                                                          | Don't run                                                                                                    | 3<br>Run anyway Don't run                                                                                                    |

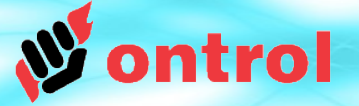

# STEP 3

### **Tools of R-ION Utilities:**

Sox-to-Serial

#### R-ION Utilities

Sox-to-Serial

- Small program to connect R-ION to Niagara AX via USB
- Start Tunnel; start to connection
- Stop Tunnel; stop to connection
- **COM Port**; R-ION-USB connection port to computer. USB COM Port number is automatically detected. Manuel COM selection is possible.
- **UDP Port**; SOX port number. Default sox port is 1876. The device may have been set to use a different port, but this would be rare

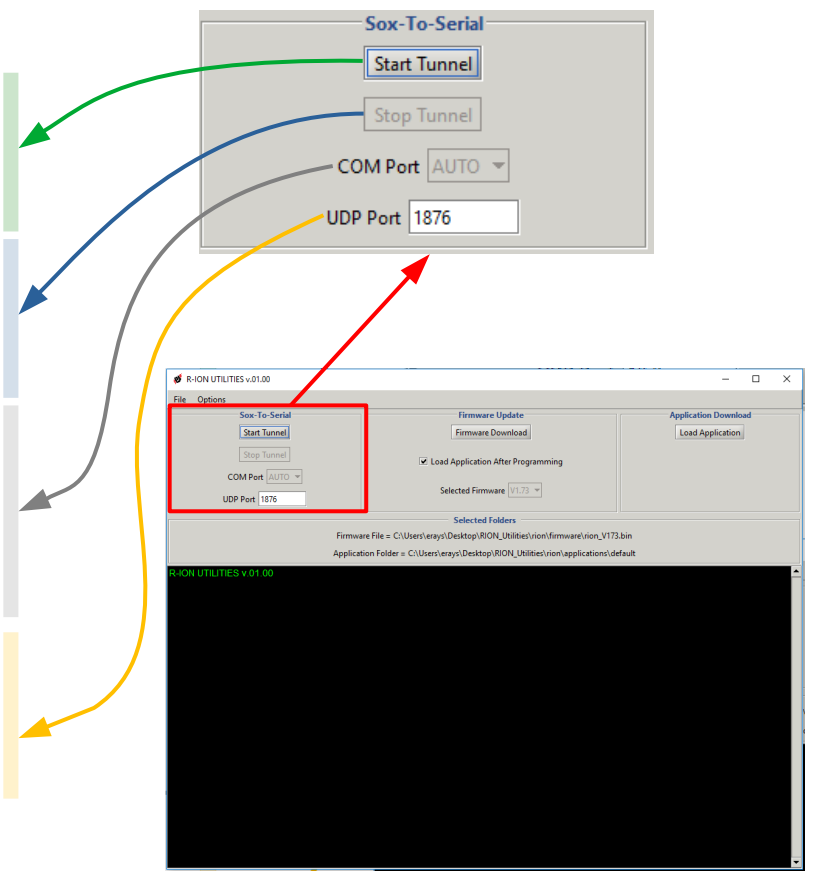

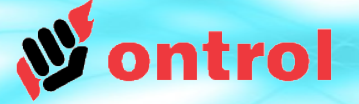

### **Tools of R-ION Utilities:**

Sox-to-Serial

R-ION Utilities

STEP

3

Sox-to-Serial

### USB Port

| File Options                                                                                                    |
|----------------------------------------------------------------------------------------------------|
| Sox-To-Serial                                                                                                    |
| Start Tunnel                                                                                                    |
| Stop Tunnel                                                                                                    |
| COM Port COM3 👻                                                                                                    |
| UDP Port 1876                                                                                                    |
|                                                                                                    |
| Firmware                                                                                                    |
| Firmware                                                                                                    |
| Firmware<br>Applicatio                                                                                                    |
| Firmware<br>Applicatio<br>R-ION UTILITIES v.01.00                                                                                    |
| Firmware<br>Applicatio<br>R-ION UTILITIES v.01.00                                                                                    |
| Firmware<br>Applicatio<br>R-ION UTILITIES v.01.00<br>R-ION has found on COM3, connecting                                             |
| Firmware<br>Applicatio<br>R-ION UTILITIES v.01.00<br>R-ION has found on COM3, connecting<br>Opened serial port COM3<br>UDP port 1876 |

NOTE: For use R-ION Utilities must connect to R-ION with Standard Micro USB cable. If you get any error message on R-ION Utilities console window, check to cable connection between R-ION to PC

• Starting sox to serial runs in the background to tunneling Sox IP message to

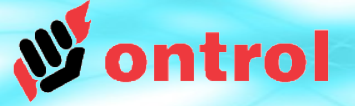

# STEP

### Tools of R-ION Utilities: Application Files Download

#### R-ION Utilities

Application download

- This process deletes current application and files in the R-ION
- Load Application; loads to application folder in the selected folder.

#### Selected Folders

Firmware File = C:\Users\erays\Desktop\RION\_Utilities\rion\firmware\rion\_V173.bin

Application Folder = C:\Users\erays\Desktop\RION\_Utilities\rion\applications\default

#### Default application folder

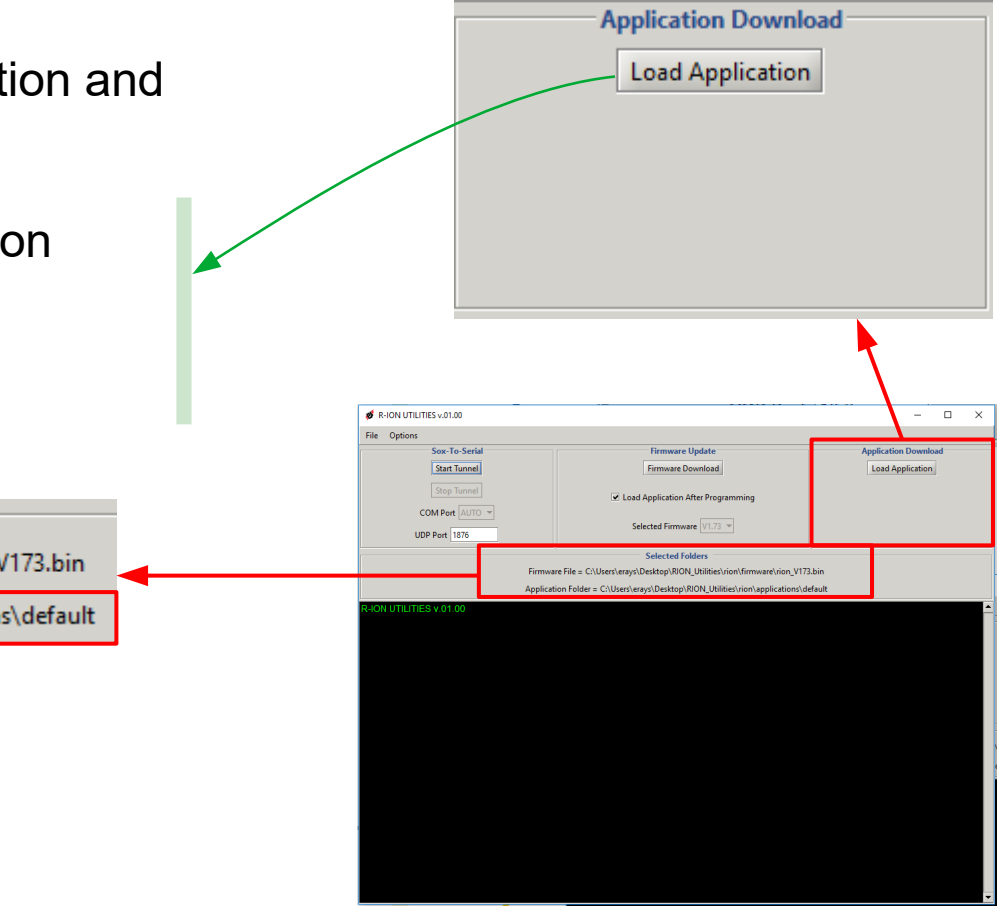

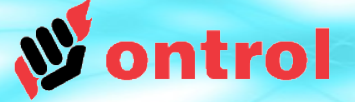

# STEP

### Tools of R-ION Utilities: Application Files Download

R-ION Utilities

Application download

#### **Download Success**

Background color of console pane goes to green from black and write "...APP FILE DOWNLOAD IS SUCCESSFUL...".

| 💕 R-ION UTILITIES v.02.04                   |                                                                     | - 🗆 ×                              |
|---------------------------------------------|---------------------------------------------------------------------|------------------------------------|
| File Options                                |                                                                     |                                    |
| Sox-To-Serial                               | Firmware Update                                                     | Application Download               |
| Start Tunnel                                | Firmware Update                                                     | Load Application                   |
|                                             |                                                                     |                                    |
|                                             | Load app after firmware update                                      | Change Application Folder          |
| COM Port AUTO 👻                             |                                                                     |                                    |
| UDP Port 1876                               | Selected Firmware V1.93 V                                           |                                    |
|                                             |                                                                     |                                    |
| 5 5 6 M                                     | Selected Folders                                                    |                                    |
| Firmware File = C:\Niaga                    | ara\Niagara-3.8.401\sedona\ontrol\RionUtilities(v_2.04)\RionUtiliti | es\rion\tirmware\rion_V195.bin     |
| Application Folder = C:\N                   | liagara\Niagara-3.8.401\sedona\ontrol\RionUtilities(v_2.04)\RionU   | tilities\rion\applications\default |
| opying : \app.sab.stage                     |                                                                     |                                    |
| opying : \kits.scode.stage                  |                                                                     |                                    |
| eleting images,fonts,apps folders in the de | vice                                                                |                                    |
| opying : apps\FCU_Modbus_V1.sab             |                                                                     |                                    |
| opying : apps\Minimal_V1.sab                |                                                                     |                                    |
| opying : system\logo.bin                    |                                                                     |                                    |
| opying : fonts\16pt Tahoma.bin              |                                                                     |                                    |
| opying : fonts\72pt Tahoma.bin              |                                                                     |                                    |
| opying : fonts\96pt Tahoma.bin              |                                                                     |                                    |
| opying : images\fan-0.bin                   |                                                                     |                                    |
| opying : images\fan-1.bin                   |                                                                     |                                    |
| opying : images\fan-2.bin                   |                                                                     |                                    |
| opying : images\fan-3.bin                   |                                                                     |                                    |
| opying : images\Main-0.bin                  |                                                                     |                                    |
| opying : images\Main-1.bin                  |                                                                     |                                    |
| opying : images\Set-0.bin                   |                                                                     |                                    |
| opying : images\Set-1.bin                   |                                                                     |                                    |
| Copying : m\m.zip                           |                                                                     |                                    |
| I-ION is being restarted.                   |                                                                     |                                    |
| 5/06/2020 15:01:48                          |                                                                     |                                    |
|                                             | *****                                                               |                                    |
| APP FILE DOWNLOAD IS S                      | UCCESSEUI                                                           |                                    |
|                                             |                                                                     |                                    |
| +++++++++++++++++++++++++++++++++++++++     | ++++++                                                              |                                    |

#### **Download Failed**

Background color of console pane goes to red from black and write "APP FILE DOWNLOAD IS FAILED!!!".

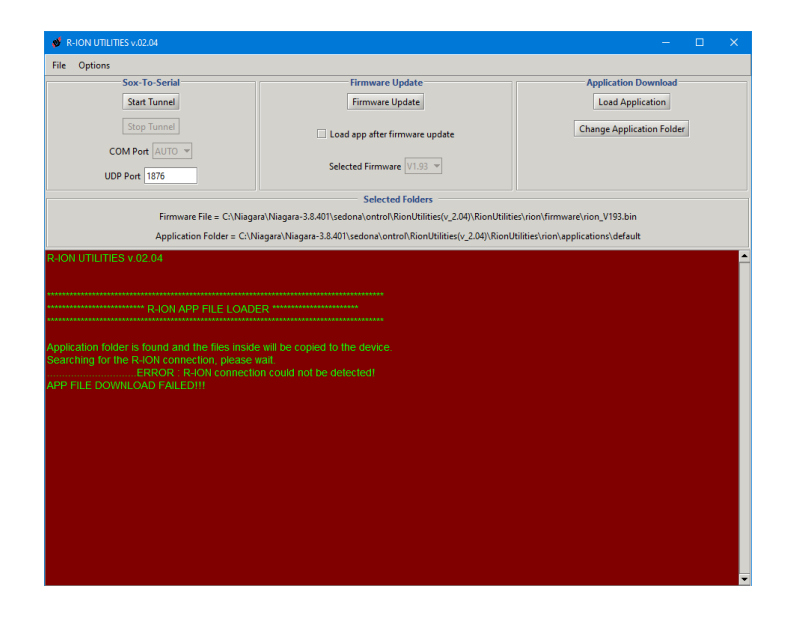

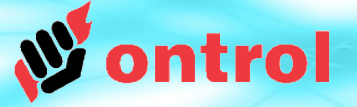

### STEP Tools of R-ION Utilities:

### How to choose different application folder?

- R-ION Utilities
- Application download
- Click to Option menu and uncheck to Load Default Application

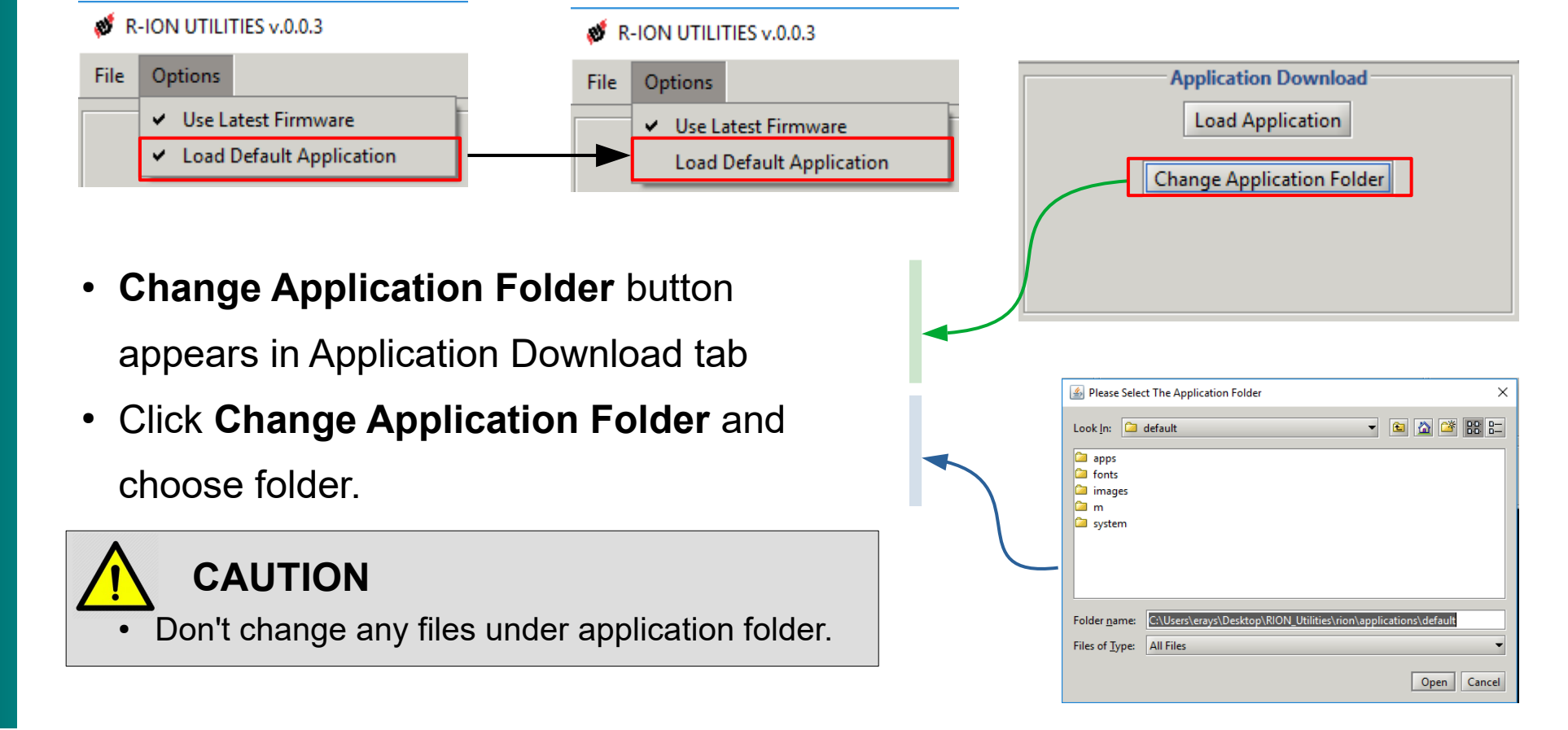

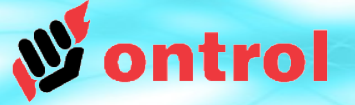

STEP 5

## Tools of R-ION Utilities:

### Firmware Update

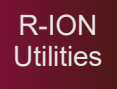

Firmware files Download  Able to download update firmware to the R-ION. Before start to Firmware download process, must be;

-installed SAM-BA -R-ION have to be firmware programming mode (see page 14) -installed R-ION Serial Port Driver (see page 4)

- Install SAM-BA; Install to SAM-BA
- After Install SAM-BA close and re-run as administrator the R-ION Utilities
- Install Serial Port Driver; Generally driver installs automatically. If It doesn't, you must install driver manually.

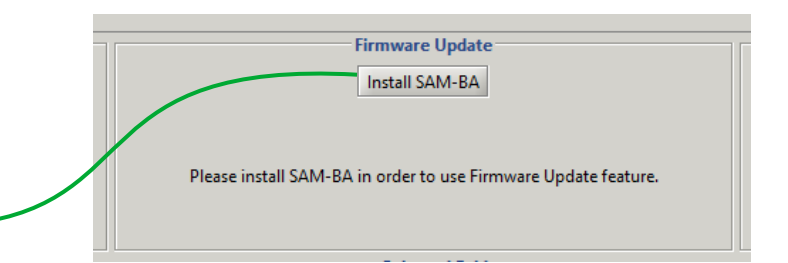

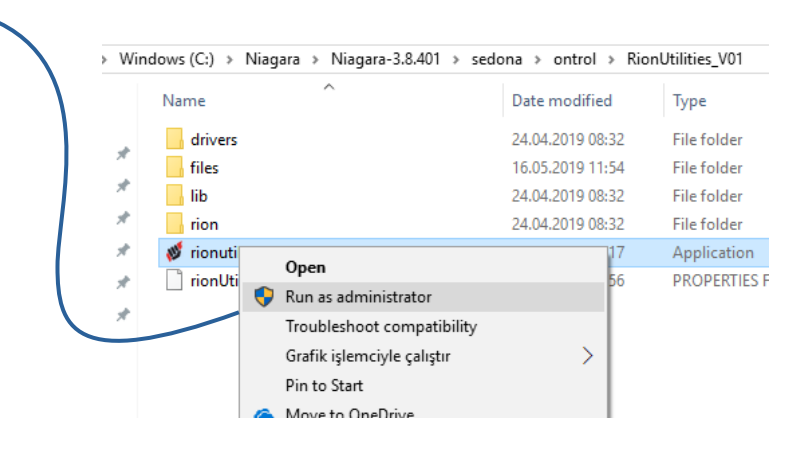

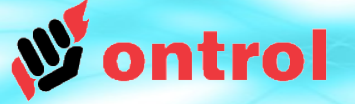

# STEP 5

### **Tools of R-ION Utilities:**

### **Firmware Update**

R-ION Utilities

Firmware files Download

- **Firmware Download**; loads to firmware file in the selected folder.
- Load Application After Programming; enables to load application after firmware download.

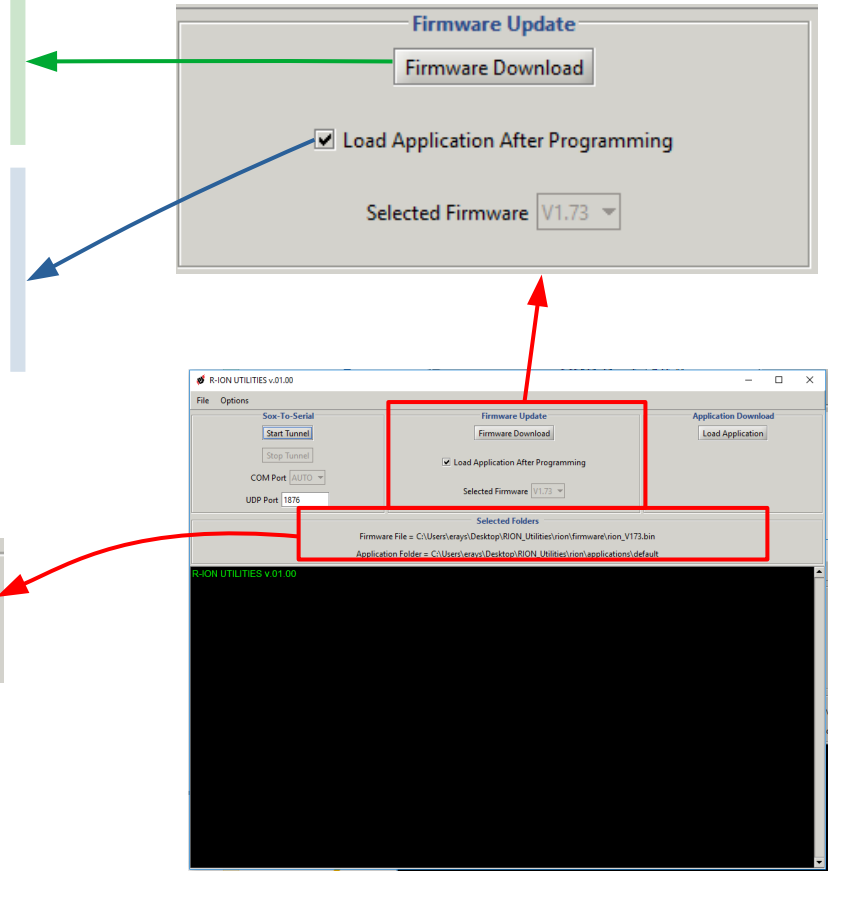

Selected Folders

Firmware File = C:\Users\erays\Desktop\RION\_Utilities\rion\firmware\rion\_V173.bin

 $\label{eq:application} Application \ Folder = C: \ Users \ erays \ Desktop \ RION\_Utilities \ ion \ applications \ default$ 

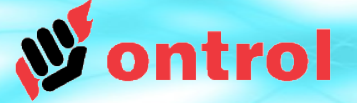

# STEP 5

### Tools of R-ION Utilities:

**Firmware Update** 

R-ION Utilities

Firmware files Download

#### **Download Success**

Background color of console pane goes to green from black and write "FIRMWARE UPDATE IS SUCCESSFUL...".

Background color of console pane goes to red from black and write "FIRMWARE UPDATE IS FAILED!!!".

| Start Turnel       Firmware Update       Load app after firmware update         Start Turnel       I Load app after firmware update       Change Application         COM Part       Selected Firmware       I Load app after firmware update         UDP Part       1575       Selected Firmware       I Load app after firmware         Selected Firmware       I Load app after firmware       I Load app after firmware       I Load app after firmware         Selected Firmware       I Load app after firmware       I Load app after firmware       I Load app after firmware       I Load app after firmware         Selected Firmware       I Load app after firmware       I Load app after firmware       I Load app after firmware       I Load app after firmware         Application Folder       Selected Findware       I Load app after firmware       I Load app after firmware       I Load                                                                                                    | · Can To Carial                                                                                                    | Essenare Hadate                                                   | Application Doumland                  |
|----------------------------------------------------------------------------------------------------|----------------------------------------------------------------------------------------------------|-------------------------------------------------------------------|---------------------------------------|
| Start Lunnel       Immove Update         Stop Tunnel       I Load app After firmware Update         COM Poet       Selected Firmware Update         UDP Poti       1730         Selected Firmware Update       Selected Firmware Update         Selected Firmware File       C/Nagara/Nagara-33.40/Usedona/ontof/Nico/Uklifes/u/2.00/Nico/Uklifes/uion/Application/Application/                                                                                                    | 30x-10-3ehai                                                                                                    | Filmware opuate                                                   | Application Download                  |
| Steeted Firmware update       Change Application Folder         COM Port 1070       Selected Firmware Update         UDP Port 1070       Selected Firmware (VIS)         Firmware File = C/Nkagara/Nagara-38.40/Tucedona/onton/NiconUtilities/v2.00/NiconUtilities/vicon/seplications/default         RION UTILITIES V 02.04         RION UTILITIES V 02.04         RION UTILITIES V 02.04         RION UTILITIES V 02.04         RION UTILITIES V 02.04         RION UTILITIES V 02.04         RION UTILITIES V 02.04         RION UTILITIES V 02.04         RION UTILITIES V 02.04         RION UTILITIES V 02.04         RION FIRMWARE UPDATER         VERSION 10.06 loaded : 1.93         Yogramming         RION FIRMWARE UPDATE IS SUCCESSEFUL         VERSION: 1.93                                                                                                    | Start lunnel                                                                                                    | Firmware Update                                                   | Load Application                      |
| COM Port UTO UDP Port       Selected Firmware [JS]         Selected Firmware [JS]       Selected Firmware [JS]         Firmware File = CNNagara/Niagara-33.40%sedona/ontrof/RionUtilities/vion/Minivare/vion/VI93.bin       Application/default         Application Folder = CNNagara/Niagara-33.40%sedona/ontrof/RionUtilities/v2.04/(RionUtilities/vion/Application/default       Selected Firmware [JS]         RHON UTILITIES V 02:04       Selected Firmware [JS]       Selected Firmware [JS]         RHON UTILITIES V 02:04       Selected Firmware [JS]       Selected Firmware [JS]         RHON FIRMWARE UPDATER       Selected Firmware [JS]       Selected Firmware [JS]         Programming       Selected Firmware [JS]       Selected Firmware [JS]         VERSION 1: 1.93       Selected Firmware [JS]       Selected Firmware [JS]                                                                                                    | Stop Tunnel                                                                                                    | load ann after firmware undate                                    | Change Application Folder             |
| Selected Firmware [V193] **           UDP Port [1376]         Selected Firmware [V193] **           Selected Firmware [V193] **         Selected Firmware [V193] **           Firmware File = C(Niagara/Niagare-3.8.401/sedona) ontrol/Nicol/bilites(v_2.00)/Sicol/bilites/vicon/application/default           Application Folder = C(Niagara/Niagare-3.8.401/sedona) ontrol/Nicol/bilites(v_2.00)/Sicol/bilites/vicon/application/default           RHON UTILITIES V 02.04           RHON UTILITIES V 02.04           VERSION 10 De loaded : 1.93           VERSION 1.193                                                                                                    | COM Port AUTO                                                                                                    | cood opp and mining aparte                                        |                                       |
| UDP Port         1578           Selected Folders           Firmware File = C(Niagara/Niagara-33.401)sedonal/ontrol/Nion/Utilited/v_2.04)/Nion/Utilited/vion/firmware/vion, V193.bin           Application Folder = C(Niagara/Niagara-33.401)sedonal/ontrol/Nion/Utilited/v_2.04)/Nion/Utilited/vion/application/ide/ault           RION UTILITIES V 02 04           TRION FIRMWARE UPDATER           RION FIRMWARE UPDATER           Application to be loaded : 1 93           Programming           VERSION 10 be loaded : 1 93           VERSION 10 be loaded : 1 93           VERSION 10 be loaded : 1 93           VERSION 11 be successeru           VERSION 11 193                                                                                                    |                                                                                                    | Selected Firmware V1.93 *                                         |                                       |
| Selected Folders Firmware File = Ci/Niagara/Niagara-33.40/Tscdona/ontrof/RionUtilites/v2.00/RionUtilites/vion/Amarelvion/V193.bin Application/Eddru = Ci/Niagara/Niagara-33.40/Tscdona/ontrof/RionUtilites/v2.00/RionUtilites/vion/application/default R+ON UTILITIES v 02.04 R+ON UTILITIES v 02.04 R+ON  | UDP Port 1876                                                                                                    |                                                                   |                                       |
| Firmware IIIe - C(Niagara/Niagare-3.8.401/sedona).ontrol/Nicol/bilites(v_2.04)/Nicol/bilites(vian/Immware/inon,VI93.bin Application Folder - C(Niagara/Niagare-3.8.401/sedona).ontrol/Nicol/bilites(v_2.04)/Nicol/bilites(vian/iapplication/idefault  ARION UTILITIES V 02.04  R-ION FIRMWARE UPDATER  R-ION FIRMWARE UPDATER  R-ION FIRMWARE UPDATER SUCCESSFUL  VERSION 1.93                                                                                                    |                                                                                                    | Selected Folders                                                  |                                       |
| Application Folder = C:\Nagara:38.401\sedona\ontrolNiconUtilities(v.2.04)\RionUtilities(v.2.04)\RionUtilities( | Firmware File = C:\Niaga                                                                                                    | rra\Niagara-3.8.401\sedona\ontrol\RionUtilities(v_2.04)\RionUtili | ties\rion\firmware\rion_V193.bin      |
| R-ION UTILITIES v 02.04  R-ION FIRAWVARE UPDATER  The Firmware Version to be loaded : 1.93  Programming R-ION firmware is updated, restarting  FIRAWVARE UPDATE IS SUCCESSFUL  VERSION : 1.93                                                                                                    | Application Folder = C:\N                                                                                                    |                                                                   |                                       |
| FIRAMWARE UPDATE IS SUCCESSFUL<br>VERSION: 1 193                                                                                                    | R-ION UTILITIES V.02.04                                                                                                    | MTER                                                              | Utilities/non/applications/idefault   |
| VERSION : 1.93                                                                                                    | RION UTILITIES V 02.04<br>RION FIRMWARE UPD<br>The Firmware Version to be loaded : 1.93<br>Yogramming<br>RION firmware is updated, restarting                                               | MTER *****                                                        | Utilities/non/applications/default    |
| ***************************************                                                                                                    | R-ION UTILITIES v 02.04<br>R-ION FIRMWARE UPC<br>The Firmware Version to be loaded : 1.93<br>Programming<br>RIGN firmware is updated, restarting<br>FIRMWARE UPDATE IS S                    | ATTER                                                             | Utilities (non) applications) default |
|                                                                                                    | R-ION UTILITIES v 02.04<br>R-ION FIRMWARE UPD<br>The Firmware Version to be loaded : 1.93<br>Programming<br>R-ION firmware is updated, restarting<br>FIRMWARE UPDATE IS 5<br>VERSION : 1.93 |                                                                   | Utilitiet.non\applications\default    |
|                                                                                                    | R-ION UTILITIES v 02.04<br>R-ION FIRMWARE UPD<br>The Firmware Version to be loaded : 1.93<br>Programming<br>R-ION firmware is updated, restarting<br>FIRMWARE UPDATE IS 3<br>VERSION : 1.93 | ATTER                                                             | Utilitet.non\applications\default     |

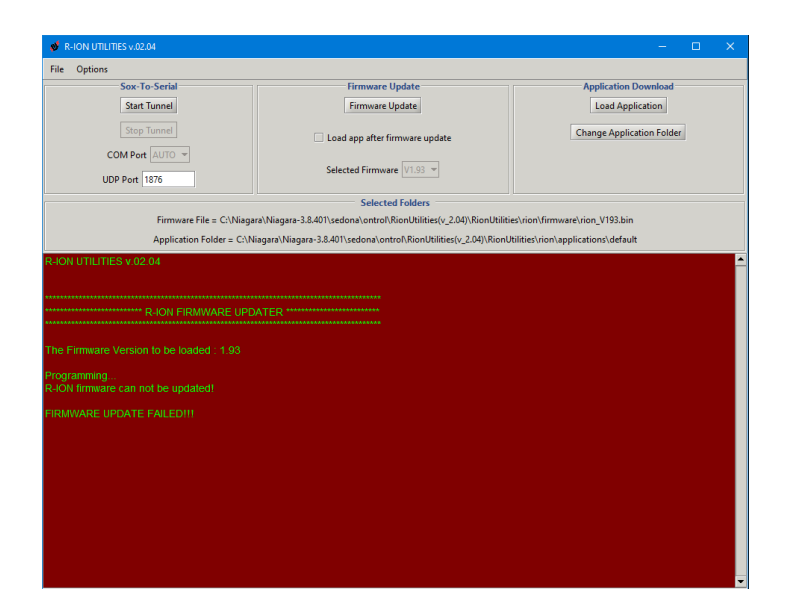

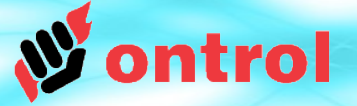

# STEP

## Tools of R-ION Utilities:

### How to choose different firmware files?

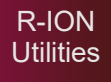

#### Firmware files Download

- Click to Option menu and uncheck to Use Latest Firmware

   *R*-ION UTILITIES v.0.0.3
- File Options File Options Firmware Update Use Latest Firmware Use Latest Firmware Firmware Download Load Default Application Load Default Application Change Firmware Directory Load Application After Programming Selected Firmware V1.73 -Change of Directory button appears in • Firmware Update tab Please Select The Firmware File X Click Change of Directory button and Look In: 🗀 firmware - 🗈 🏠 🍱 🔡 💳 show different firmware file path

Open Cancel

C:\Niagara\Niagara-3.8.401\sedona\ontrol\RionUtilities\rion\fi

Folder name:

Files of Type: All Files

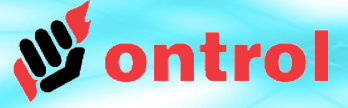

# STEP 5

R-ION Utilities

Firmware files Download

### **Tools of R-ION Utilities:**

### Switching to firmware programming mode

- Make sure power is off :
  - disconnect / turn-off power connection
  - <u>and</u> disconnect the USB cable
- Disengage R-ION display part (front) from the metal frame.
- Keep the small button (PROG) on the backside pressed for the next step .
- Connect the USB cable to PC for a few seconds. Disconnect again.
- Release the button.
- The R-ION is now "initialized" Memory has been erased and it will be waiting for a new firmware update.

Connect the USB cable to your PC.

R-ION may appear "Bossa Program" or "ATMEL" in the Device Manager. If this is the first time, Windows will recognize RION as a new device, and try to search for and install a driver. Interrupt this automatic installation by clicking No when prompted.

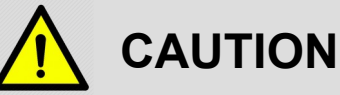

- This will erase the existing application and all image/font files on the device.
- If turn on power of R-ION after erase memory, display doesnt have any view.

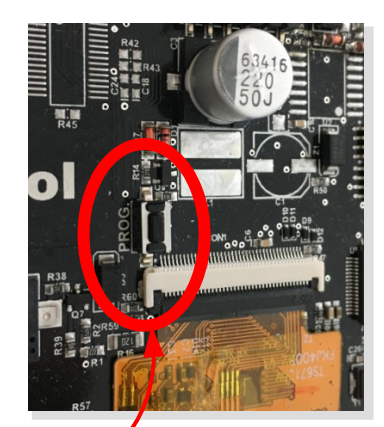

Portable Devices
 Ports (COM & LPT)
 Bossa Program Port (COM5)
 Print queues
 Printers
 Processors